# EasyReport – szybki start z mobilnym kolektorem.

## Instalacja.

Instalacja programu jest standardowa, w książeczce licencji jest informacja, skąd pobrać program i jak ustawić licencje.

### Pobranie programu.

Pobierz program z adresu:

http://soft.sensmax.eu/downloads/easyreport.zip

I zapisz np: na pulpicie lub w Pobranych.

Następnie rozpakuj archiwum zip.

## Instalowanie i rejestracja programu.

Wejdź do rozpakowanego katalogu easyreport i uruchom:

### SensMax\_EasyReport.exe

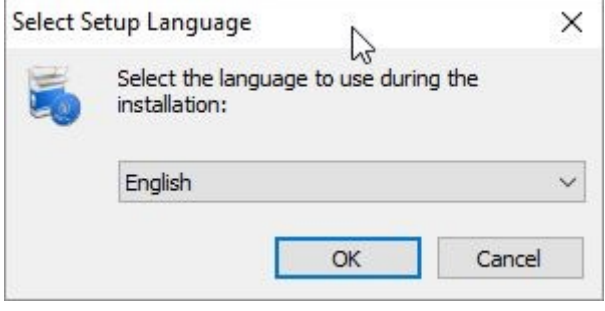

Wybierz język, polskiego niestety nie ma.

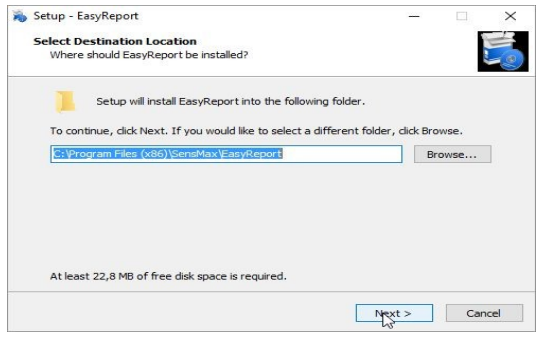

Dalej klikaj Next

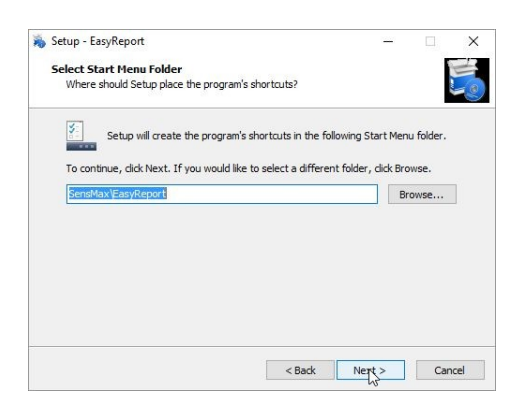

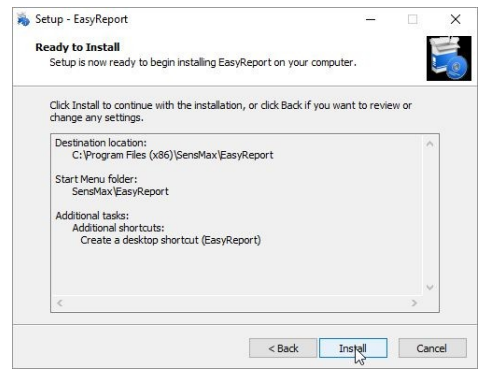

### Teraz kliknij Install

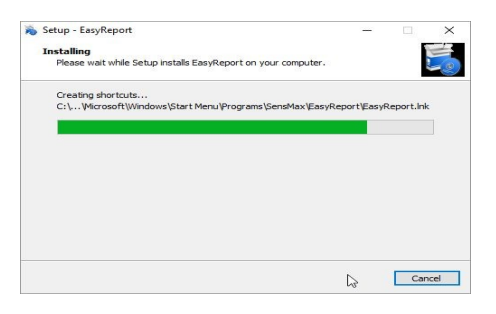

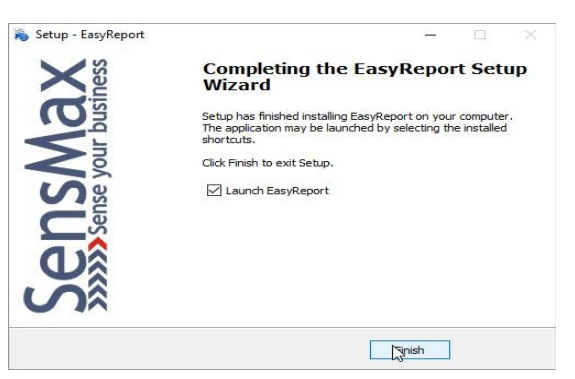

#### I Finish

Program się uruchomi sam, lub uruchom go przez ikonę.

Pojawi się okno jak niżej.

|                                          |                | - Ц                 |
|------------------------------------------|----------------|---------------------|
| Site code                                | MID            |                     |
| C1B57BB9                                 |                | 5248-97C0-ED61-CF73 |
|                                          | Days left: 5   | Uses left: N/A      |
| Activation code                          |                |                     |
|                                          |                |                     |
|                                          |                |                     |
| Unlock application                       |                |                     |
| C Unlock application                     |                |                     |
| <ul> <li>Unlock application</li> </ul>   |                |                     |
| C Unlock application                     |                |                     |
| (* Unlock application                    |                |                     |
| C Unlock application                     |                |                     |
| Enter application                        | 3              | EVALUATION          |
| Unlock application     Enter application | L <sub>S</sub> | EVALUATION          |

Można uruchomić program jako trial, zaznaczając Enter application.

Aby zainstalować licencję, pozostaw takie okno otwarte i przejdź na stronę:

# http://soft.sensmax.eu ipk Edycja Widok Historia Zakładki Narzędzia Pomoc ipk Edycja Widok Historia Zakładki Narzędzia Pomoc ipko - bankowość elel × S senstronix.com/PL/cor × Login × + ← → C ① ② ② © Glosensmax.eu/activation/log × ••• ♡ ☆ ± » = ★ Często odwiedzane moje podreczne banki jezyki help Linux » Sensemax ® Activation Center License number: Remember me Forgot password?

### i wpisz dane logowania ze skrzydełka w kartoniku licencji:

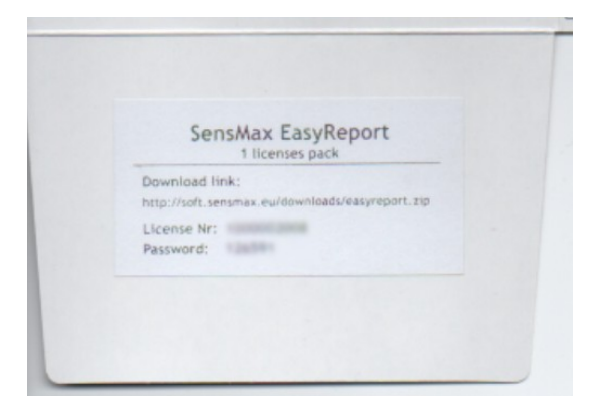

| 🖻 🖅 🗖 Błąd H                                | TTP 50 🗖 Login        | × +                   | — C        | ) × |
|---------------------------------------------|-----------------------|-----------------------|------------|-----|
| $\leftarrow \  \   \rightarrow \  \   \mho$ | ③ soft.sensmax.eu     | /activ 🛄 🛣            | ≴ &        |     |
| Ġ Google 💧 Mój d                            | lysk – Dysk Goo  📄 Ie | tronik-Visitors-Insta | ☆ ŻółtyKot |     |
| License number:                             | ax <sup>®</sup> Acti  | ivatior               | n Cen      | ter |
| Password:                                   |                       |                       |            | - 1 |
| Remember me                                 | Forgot passw          | vord?                 |            |     |
| http://soft.sensmax.eu/a                    | ctivation/Login.aspx  |                       |            | > ~ |

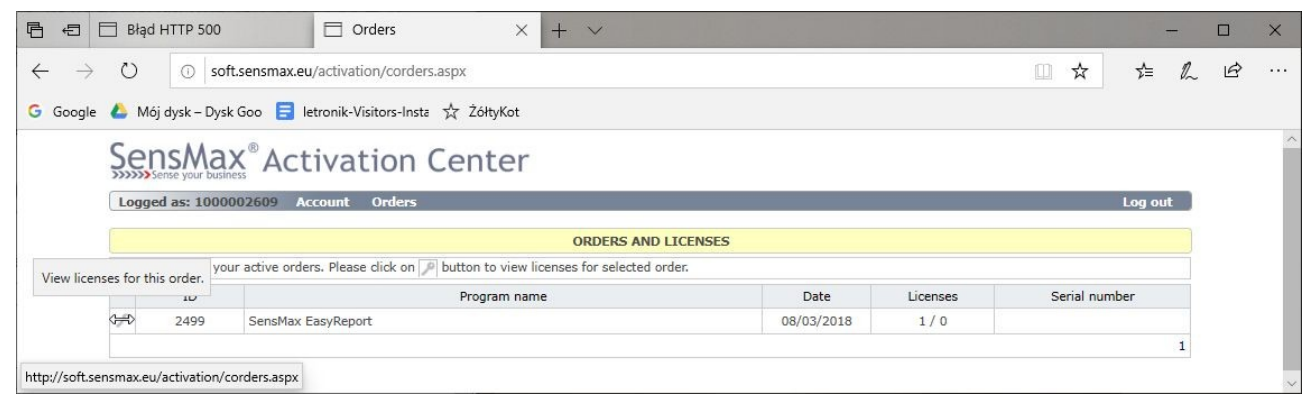

### Kliknij znak kluczyka na lewo od nr ID

|                                           | d HTTP 500                 | 🗖 Orders                             | × + ~                                         |            |          |           | -       | -  |   | × |
|-------------------------------------------|----------------------------|--------------------------------------|-----------------------------------------------|------------|----------|-----------|---------|----|---|---|
| $\leftarrow \  \  \rightarrow \  \  \mho$ | ① soft.s                   | ensmax.eu/activation/corders         | .aspx                                         |            |          | □ ☆       | לב      | h  | ß |   |
| G Google 🝐 N                              | 1ój dysk – Dysk G          | oo 言 letronik-Visitors-Insta         | ☆ ŻółtyKot                                    |            |          |           |         |    |   |   |
| S                                         | ensMa)                     | <sup>®</sup> Activation              | Center                                        |            |          |           |         |    |   |   |
| Lo                                        | gged as: 10000             | 02609 Account Orders                 |                                               |            |          |           | Log of  | ut |   |   |
|                                           |                            |                                      | ORDERS AND LICE                               | ISES       |          |           |         |    |   |   |
| This                                      | is the list of you         | r active orders. Please click on     | p button to view licenses for selected order. |            |          |           |         |    |   |   |
|                                           | ID                         |                                      | Program name                                  | Date       | Licenses | Serial    | number  |    |   |   |
| P                                         | 2499                       | SensMax EasyReport                   |                                               | 08/03/2018 | 1/0      |           |         |    |   |   |
|                                           |                            |                                      |                                               |            |          |           |         | 1  |   |   |
| Stat                                      | us: 0 of 1 license         | s currently activated for this ord   | ler.                                          |            |          |           |         |    |   |   |
|                                           | Site code                  | Machine ID                           | Activation code                               | Note       |          | Activated | Expires |    |   |   |
| +                                         |                            |                                      |                                               |            |          |           |         |    |   |   |
| Site                                      | code Mac<br>1857889 Status | hine ID (MID)<br>5248-97C0-ED61-CF73 | Note                                          |            |          |           |         |    |   |   |

W pola Site code i Machine ID wpisz dane, które pojawiły się wcześnie w programie i powinny widnieć w otwartym oknie (fragment poniżej) i kliknij Add license.

| SensMax EasyReport |      | -               | × |
|--------------------|------|-----------------|---|
| Site code          | MID  |                 |   |
| C1B57BB9           | 5248 | -97C0-ED61-CF73 |   |
|                    |      |                 |   |

www.letronik.pl

### SensMax<sup>®</sup> Activation Center

| Log   | 920   | 1 431 20000   | or the country of the          |                                                         |            |          |            | Logic   |     |
|-------|-------|---------------|--------------------------------|---------------------------------------------------------|------------|----------|------------|---------|-----|
|       |       |               |                                | ORDERS AND LICENSE                                      | S          |          |            |         |     |
| This  | is th | e list of you | r active orders. Please click  | on <i>P</i> button to view licenses for selected order. |            |          |            |         |     |
|       |       | ID            |                                | Program name                                            | Date       | Licenses | Serial     | number  |     |
| 2     |       | 2499          | SensMax EasyReport             |                                                         | 08/03/2018 | 1/1      |            |         |     |
|       |       |               |                                |                                                         |            |          |            |         | 1   |
| Statu | us: 1 | of 1 license  | s currently activated for this | s order.                                                |            |          |            |         |     |
|       |       | Site code     | Machine ID                     | Activation code                                         | Note       |          | Activated  | Expires |     |
| C     | -     | C1B57BB9      | 5248-97C0-ED61-CF73            | C3E3189B-394A55F6-7266F3C8-91F13249                     |            |          | 26/11/2019 | N/A     | 100 |

### Pojawi się wiersz licencji w którym będzie Activation code.

| sMax EasyReport      |                                |                | 02      |         |   |
|----------------------|--------------------------------|----------------|---------|---------|---|
| Site code            | MID                            | 5248-07C0-ED61 | -CE73   |         |   |
| CIDS/DDS             | Days left: 5                   | 5240-5760-6001 | Uses le | ft: N/A |   |
| Activation code      |                                |                |         |         | _ |
|                      | C3E3189B-394A55F6-7266F3C8-98F | 13249          |         |         |   |
| • Unlock application | C3E3189B-394A55F6-7266F3C8-98F | 13249          |         |         |   |
| Unlock application   | C3E31898-394A55F6-7266F3C8-98F | 13249          |         |         |   |
| C Unlock application | C3E31898-394A55F6-7266F3C8-98F | 13249          |         |         |   |
| C Enter application  | C3E31898-394A55F6-7266F3C8-98F | EVALUATI       | ON      |         |   |

Wpisz ten kod w okienko programu, zaznacz Unlock application i kliknij Continue.

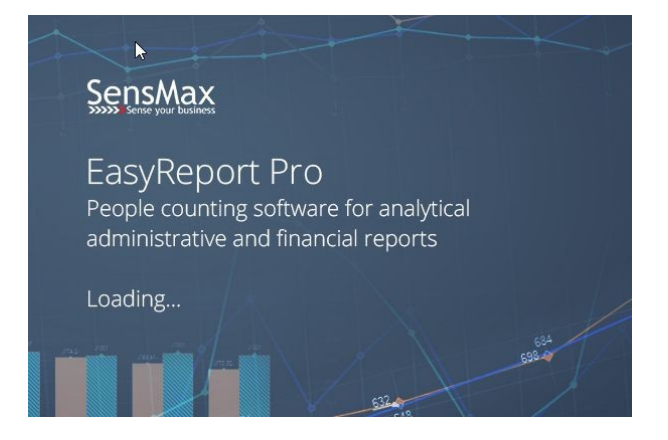

Wystartuje program, już odblokowany.

# Wstęp do obsługi programu przy współpracy z mobilnym kolektorem.

Po uruchomieniu programu klikamy Devices /

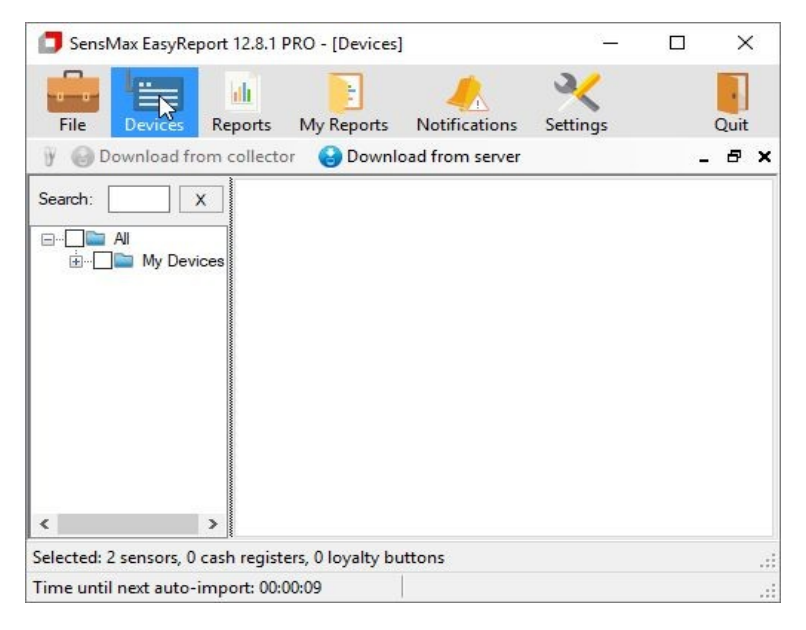

Pojawi nam się opcja Download from collector. Podłączamy kablem USB kolektor. Napis Download from collector zmieni kolor na zielony.

| SensMax EasyReport 12.8.1 PRO - [Dev                                                                                                    | vices]              | <u> ()</u> |    | ×    |
|----------------------------------------------------------------------------------------------------|---------------------|------------|----|------|
| Ella Daviere Penaste Ma Para                                                                                                    |                     | K          |    | Ouit |
| Image: Second strain strain | ownload from server | settings   | 24 |      |
| Search: X                                                                                                    |                     |            |    |      |
| ⊡ ☐ All<br>☐ My Devices                                                                                                    |                     |            |    |      |
|                                                                                                    |                     |            |    |      |
|                                                                                                    |                     |            |    |      |
|                                                                                                    |                     |            |    |      |
|                                                                                                    |                     |            |    |      |
| 4                                                                                                    |                     |            |    |      |
| Selected: 2 sensors, 0 cash registers, 0 loya                                                                                                    | Ity buttons         |            |    |      |
| Time until next auto-import: 00:00:56                                                                                                    | Collector conn      | ected      |    |      |

Klikamy ten napis i program ściągnie dane z kolektora.

Następnie w lewym górnym panelu programu, w drzewie liczników zaznaczamy czujniki lub grupy, z których chcemy mieć raporty.

| File Devices Reports My Reports Notifie       | ) a/                      |                         |                     |
|-----------------------------------------------|---------------------------|-------------------------|---------------------|
|                                               | ations Settings           |                         | (2)<br>Help         |
| 🍸 🍪 Download from collector 🛛 😢 Download from | n server 🛛 📑 Create group | 合 Move Up 🛛 😽 Move Down |                     |
| Search: X Sensor                              |                           |                         |                     |
|                                               | Device Name               | B40002004               | Division by 2       |
| i⊟ ☐ My Devices                               | Serial                    | 140002004               | Negative            |
| A40002004<br>A40002004                        | POSID                     |                         | ] 🗌 Disable notific |
| B40002004                                     | IN Records                | 3                       | Staff correction    |
|                                               | Last Record               | 28.03.2018              | ]                   |
| All Cash Registers                            |                           |                         |                     |
|                                               |                           |                         |                     |

Po kliknięciu nr konkretnego czujnika w prawym panelu pojawią się informacje o czujniku. Można w nim ustawić, czy wynik ma być dzielony przez dwa albo ujemny. Po wybraniu czujników klikamy ikonę Reports.

| SensMax EasyReport 12.8.1 I | PRO - [Devices                    | ]                       |                                                          |
|-----------------------------|-----------------------------------|-------------------------|----------------------------------------------------------|
| File Devices                | E<br>My Reports                   | A Notifications         | <b>X</b><br>Settings                                     |
| 🥛 🚱 Download from collecto  | ər 🚷 Downl                        | oad from server         | 📑 Create g                                               |
| Search:                     | X Senso<br>2004<br>04<br>rs<br>rs | or<br>UNTER<br>SOUT SIN | Device Name<br>Serial<br>POSID<br>Records<br>Last Record |

Pojawi się konfigurator raportów.

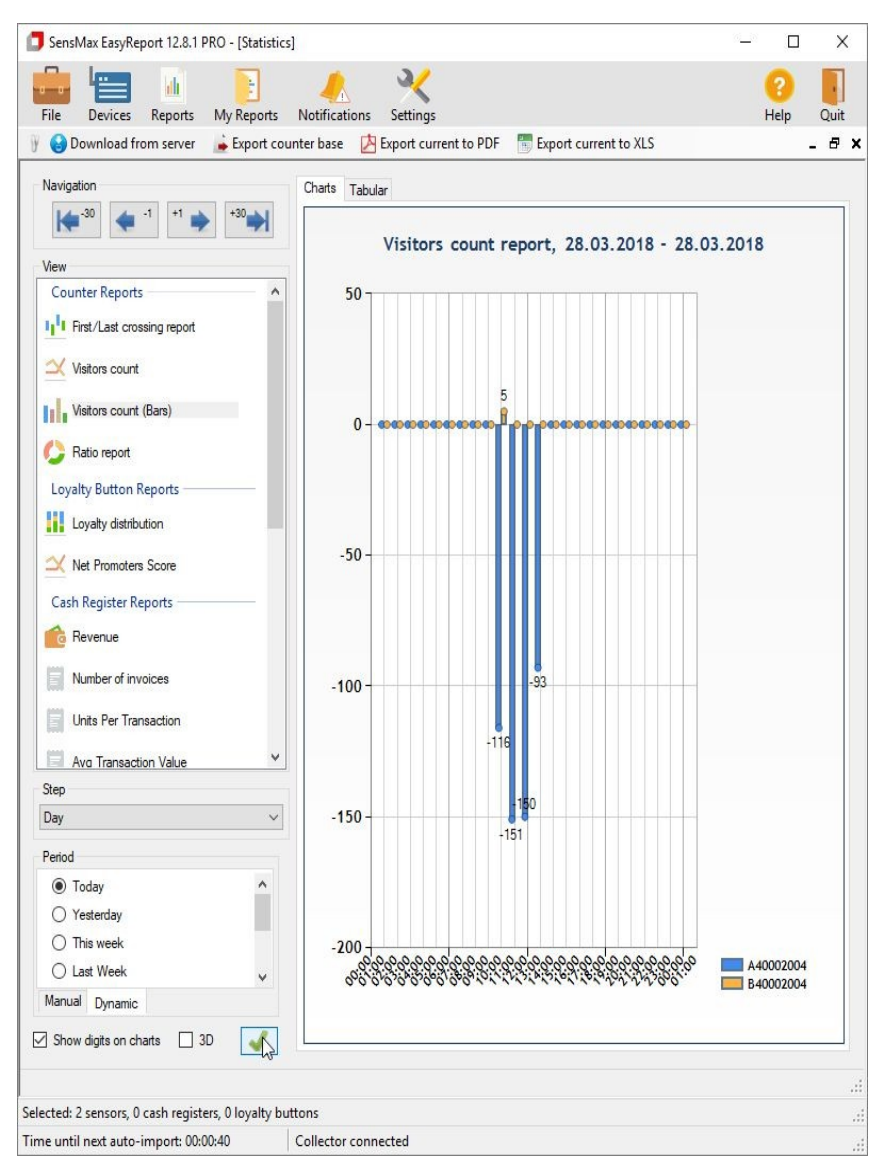

W lewym górnym oknie wybieramy rodzaj raportu – na początek Visitors count. W lewym dolnym oknie wybieramy okres, za jaki mają być wykonane raporty. Można zaznaczyć Show digits on drafts, żeby na wykresie pojawiły się liczby. Po kliknięciu zielonej ikony

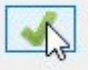

Zostanie wygenerowany raport.

www.letronik.pl